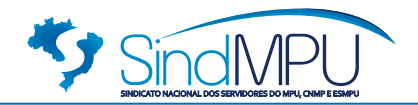

# MANUAL DO REGISTRO DE PROTOCOLO USUARIO DO PORTAL SINDMPU

SAUS Quadra 05, Bloco K, Lote 4, Edifício Ok Office Tower, 5º andar, Salas 501 a 507 Brasília - DF - CEP: 70.070-937, Fone: (61) 3224-6157 e 0800 717 7790 Home-page: www.sindmpu.org.br / e-mail: geral@sindmpu.org.br

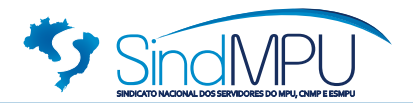

#### **Registro de Protocolo**

O **Registro de Protocolo** é uma ferramenta criada pela Diretoria Executiva Nacional Colegiada do SindMPU com o objetivo de proporcionar maior agilidade no atendimento aos servidores pelos setores administrativos do Sindicato.

Para cada demanda e solicitação feita será criado um número de rastreamento do protocolo, o qual a Diretoria Executiva Nacional terá acesso e poderá cobrar de seus colaboradores rapidez e agilidade à solicitação.

#### Quem pode registrar um protocolo?

A ferramenta pode receber registros de protocolos de qualquer internauta que deseja entrar em contato com o SindMPU com assuntos relacionados ao Administrativo, Cadastro, Convênios e Jurídico, para assuntos aleatórios ou que não tenham destinação definida o internauta deve escolher a opção Geral.

Além dos campos regulares de preenchimento, pode-se anexar ao protocolo até 5 arquivos de no máximo 5MB (5120KB) cada.

Visitantes sem registro, devem acessar o banner lateral direito do Registro de Protocolo ou através do menu principal na aba **Serviços** / **Registros de Protocolo** 

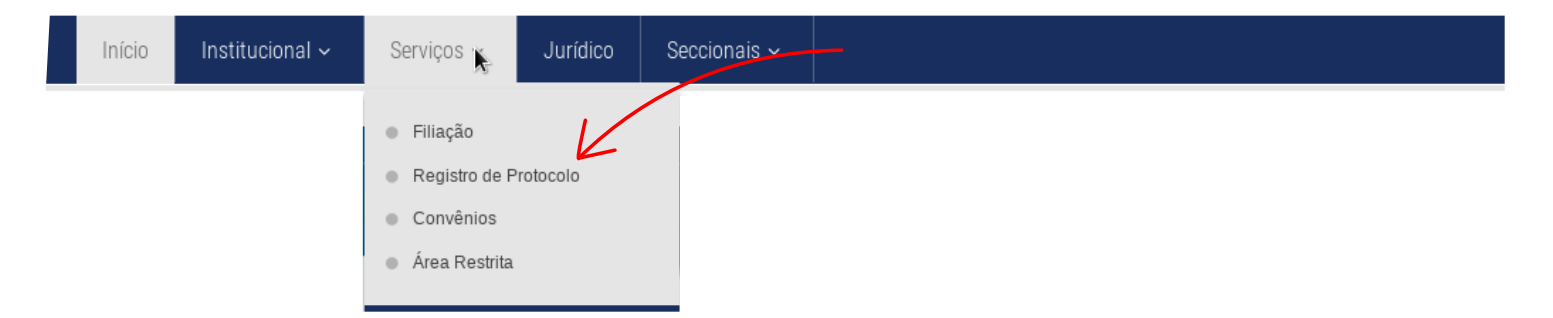

Você será redirecionado a página de acesso para filiados do SindMPU ou apenas como visitante.

| Acesso como Filiado do SindMPU                 |
|------------------------------------------------|
| ACESSAR O FORMULÁRIO DE LOGIN PARA FILIADO     |
| Acesso como Visitante do Portal                |
| ACESSAR O REGISTRO DE PROTOCOLO COMO VISITANTE |

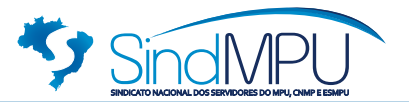

Para usuários filiados do SindMPU, o acesso também pode ser feito através do botão **SISTEMA DE REGISTROS DE PROTOCOLO**, localizado no Painel da Área restrita do filiado.

| Área do Filiado                    |                                  |                           |
|------------------------------------|----------------------------------|---------------------------|
| PORTAL DE TRANSPARÊNCIA FINANCEIRO | PAINEL CONSELHO FISCAL           | PAINEL COMISSÃO ELEITORAL |
| ACESSAR DOCUMENTOS                 | SISTEMA DE REGISTRO DE PROTOCOLO |                           |

## Painel de Registro de Protocolo

O Painel de Registro de Protocolo possui as mesmas funcionalidades para visitantes como aos filiados do SindMPU que previamente, devem estar logados.

O Painel é intuitivo e de fácil entendimento, há apenas dois botões de acesso, **Novo Registro de Protocolo** e **Acompanhar Registro de Protocolo** 

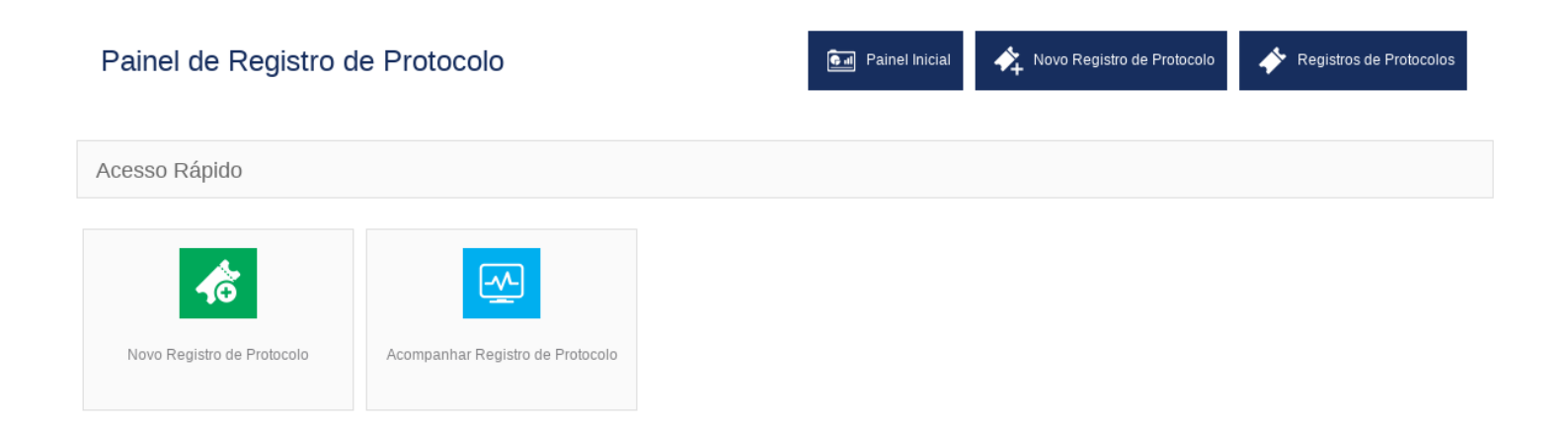

Ao clicar em **Novo Registro de Protocolo**, o sitema fornecerá o formulário para cadastrar um novo registro, serão apresentados os campos necessários para o contato, incluindo a prioridade do atendimento, o departamento a qual deseja contato, o assunto resumido para que o atendente possa identificar melhor sua necessidade e o campo de messagem com as informações que deseja repassar. Se precisar anexar algum documento, poderá fazer no espaço adequado, com limite de até 5 anexos de até 5MB cada.

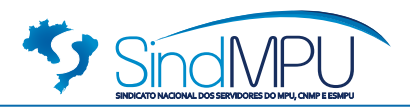

los

# Painel de Registro de Protocolo

|                                                                                              | Painel Inicial      | 🔺 Novo Registro de Protocolo | Registros de Protocolos |
|----------------------------------------------------------------------------------------------|---------------------|------------------------------|-------------------------|
| Endereço de email *                                                                          | Prioridade *        |                              |                         |
|                                                                                              | Normal              |                              | ~                       |
| Nome Completo *                                                                              | Departamento        |                              |                         |
|                                                                                              | Selecionar departam | ento                         | ~                       |
| Assunto *                                                                                    |                     |                              |                         |
|                                                                                              |                     |                              |                         |
| Mensagem *                                                                                   |                     |                              |                         |
| B ⊻ S か M ⊞ T 提 T ®                                                                          |                     |                              |                         |
|                                                                                              |                     |                              |                         |
|                                                                                              |                     |                              |                         |
|                                                                                              |                     |                              |                         |
|                                                                                              |                     |                              |                         |
|                                                                                              |                     |                              |                         |
|                                                                                              |                     |                              |                         |
|                                                                                              |                     |                              |                         |
|                                                                                              |                     |                              |                         |
|                                                                                              |                     |                              |                         |
| p                                                                                            |                     |                              | Words: 0                |
| Anexos                                                                                       |                     |                              |                         |
|                                                                                              |                     |                              |                         |
| Browse No file selected.                                                                     | ×                   |                              |                         |
| Tamanho máximo para cada arquivo 5MB (5120KB)                                                |                     |                              |                         |
| Tipo de extensões de arquivos permitidos (doc,docx,odt,pdt)                                  |                     |                              |                         |
|                                                                                              |                     |                              |                         |
| Adicionar mais arquivos                                                                      |                     |                              |                         |
| Adicionar mais arquivos                                                                      |                     |                              |                         |
| Adicionar mais arquivos                                                                      |                     |                              |                         |
| Adicionar mais arquivos                                                                      |                     |                              |                         |
| Adicionar mais arquivos                                                                      | Enviar              |                              |                         |
| Adicionar mais arquivos                                                                      | Enviar              |                              |                         |
| Adicionar mais arquivos                                                                      | Enviar              |                              |                         |
| Adicionar mais arquivos<br>sagem após o envio                                                | Enviar              |                              |                         |
| Adicionar mais arquivos<br>Isagem após o envio                                               | Enviar              |                              |                         |
| Adicionar mais arquivos<br>Isagem após o envio                                               | Enviar              |                              |                         |
| Adicionar mais arquivos<br>Isagem após o envio<br>sagem<br>stro de Protocolo enviado         | Enviar              |                              |                         |
| Adicionar mais arquivos<br>I sagem após o envio<br>sagem<br>stro de Protocolo enviado        | Enviar              |                              |                         |
| Adicionar mais arquivos<br>I <b>Sagem após o envio</b><br>Sagem<br>stro de Protocolo enviado | Enviar              |                              |                         |

O SindMPU agradece seu contato. Uma mensagem automática com os dados do Registro de Protocolo será enviada para seu e-mail.

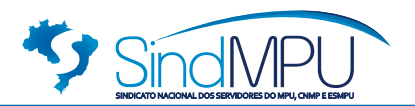

### Confirmação dos dados por e-mail

O sistema enviará uma confirmação dos dados para o e-mail fornecido, é importante observar o número de rastreamento, com ele é possível acompanhar o andamento através do Portal SindMPU.

|                                                                | Atualizar Criar email Responde       | r Responder a Encaminhar Excluir Marcar | Mais                 |                             |          |
|----------------------------------------------------------------|--------------------------------------|-----------------------------------------|----------------------|-----------------------------|----------|
|                                                                | 🛆 Caixa de entrada 🚺                 | ∯ マ Mensagens 1 - 1 de 1                |                      |                             |          |
|                                                                | Rascunhos                            | Registro de Protocolo                   | Hoje 15:00           |                             |          |
|                                                                | Enviados                             | Portal SindMPU: Novo Registro de Proto  |                      |                             |          |
|                                                                | -                                    |                                         |                      |                             |          |
| Portal SindMPU: Novo Re De Registro de Protocolo               | gistro de Protoco<br>Data Hoje 10:21 | olo Recebido                            |                      | <> = % %                    | → @<br>▼ |
| Prezado(a) Visitante do Portal,                                |                                      |                                         |                      |                             |          |
| Seu Registro de Protocolo com o assun                          | ito: Assunto Registro                | o de Protocolo foi enviado c            | com sucesso. Nossa   | a equipe responderá em bre  | eve.     |
| Número de rastreamento:2019061210                              | 021.KMXHFmx                          |                                         |                      |                             |          |
| Departamento: Administrativo                                   |                                      |                                         |                      |                             |          |
| Prioridade: Alta                                               |                                      |                                         |                      |                             |          |
| E-mail: usuario@nazun.com.br                                   |                                      |                                         |                      |                             |          |
| Mensagem:                                                      |                                      |                                         |                      |                             |          |
| Mensagem Registro de Protocolo                                 |                                      |                                         |                      |                             |          |
|                                                                |                                      |                                         |                      |                             |          |
| Acesse o painel de registro de protocolo                       | o para acompanhar                    | a situação desse registro.              |                      |                             |          |
| *Se você é filiado do SindMPU, poderá<br>RECISTRO DE PROTOCOLO | acompanhar a situa                   | ação do Registro acessando              | o seu Painel de Fili | ados, clicando no botão SIS | STEMA DE |

Você receberá uma notificação por e-mail quando nossa equipe responder sua solicitação.

#### \*NÃO RESPONDA ESSE E-MAIL\*

Esta é uma mensagem de e-mail automática enviada através do Portal SindMPU, não receberemos sua resposta!

# O acompanhamento do registro pode ser feito através do botão Acompanhar Registro de Protocolo

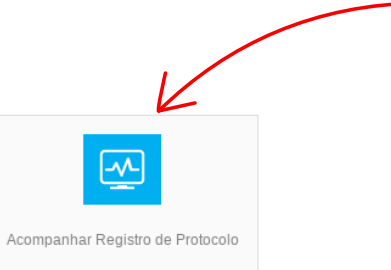

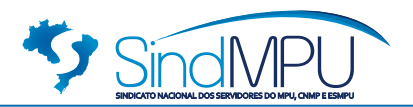

## Consultar protocolo através do botão

Após clicar no botão **Acompanhar Registro de Protocolo** o visitante deve inserir nos campos correspondentes o e-mail e o número de acompanhamento fornecido conforme tela abaixo.

| Acompanhar Registro de Protocolo | 🖬 Painel Inicial 🔥 Novo Registro de Protocolo |
|----------------------------------|-----------------------------------------------|
| Email *                          | ID de rastreamento *                          |
| Insira seu e-mail                | Insira o número de rastreamento               |
|                                  |                                               |
| Acompanha                        | r detalhes do Registro                        |

Ao clicar em **Acompanhar detalhes do Registro** o sistema apresentará as informações do Registro de Protocolo conforme imagem abaixo;

| Detalhes                                    | E Painel Inicial A Novo Registro de Protocolo A Registros de Protocolos                                                                                                    |
|---------------------------------------------|----------------------------------------------------------------------------------------------------|
| Visitante do Portal<br>usuario@nazun.com.br | Assunto : Assunto Registro de Protocolo Departamento : Administrativo Criado em : Hoje 12 Junho, 2019 ID de rastreamento : 201906121021.KMXHFmx Prioridade : Alta Última resposta : Nenhuma última resposta Status : Aberto |
| 🗙 Fechar 🚯 Histórico do pro                 | Atribuído a : Não atribuído                                                                                                    |

As demais funções da ferramenta são intuitivas, interações como a equipe do SindMPU devem ser realizadas sempre através do Painel do Registro de Protocolo até o fechamento da solicitações.

Para mais informações ou dúvidas não deixe de acessar a FAQ de perguntas e respostas no portal do SindMPU.